**Documentation d'installation** 

# Installation et Configuration de SSH sur Debian

>\_\_\_\_\_ SSH

**Année 2023** 

SSH CLIENT

Hello!

Nathan Serror

f7#E+r

**BTS SIO - SISR** 

SSH SERVER

∩-

Hello !

- 1) Ouvrir le terminal sur Debian.
- Se mettre en SuperUtilisateur avec la commande "su". Puis tapper le mot de passe.

su nathan@debian:~\$ su Mot de passe : root@debian:/home/nathan#

Pour savoir si notre serveur Linux a déja *OpenSSH* d'installé, ce qui est le cas normalement. Sous *Debian*, voici la commande à saisir :

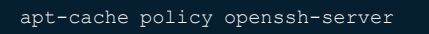

Voici ce que le serveur renvoi :

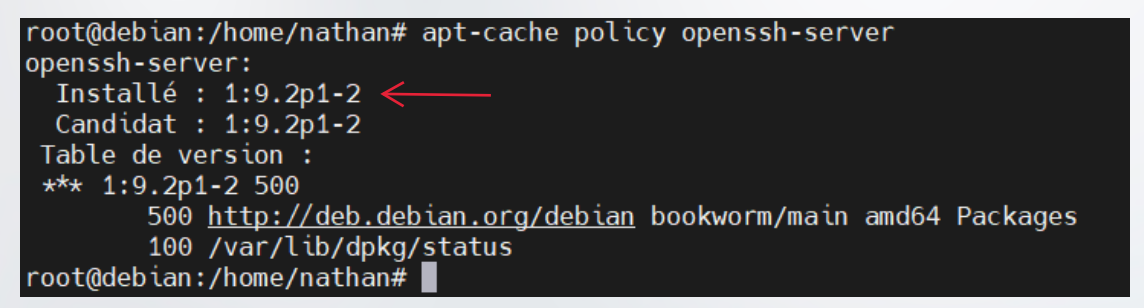

Ici, nous pouvons voir "Installé : " puis une version, nous voyons alors que la version installée d'OpenSSH est la version 9.2 sur notre serveur, et **qu'OpenSSH est bien installé.** 

Une autre façon de vérifier l'installation d'OpenSSH aurait été de vérifier quel le fichier **/etc/ssh/sshd\_config** est bien présent sur le système. Il s'agit du fichier de configuration du serveur SSH sur les distributions Linux :

#### ls -al /etc/ssh/sshd\_config

Si le serveur répond cela, c'est que la configuration est bien présente, et donc que le serveur est bien installé :

root@debian:/home/nathan# ls -al /etc/ssh/sshd\_config
-rw-r--r-- 1 root root 3223 8 févr. 2023 /etc/ssh/sshd\_config

## 2. Installation de OpenSSH

Si ce n'est pas cas passer en mode super utilisateur avec la commande "su", puis tappez le mot de passe.

| su                                                                       |  |
|--------------------------------------------------------------------------|--|
| <pre>nathan@debian:~\$ su Mot de passe : root@debian:/home/nathan#</pre> |  |
| Commencer l'installation ensuite :                                       |  |
|                                                                          |  |
| apt-get update                                                           |  |
| apt-get install openssh-server                                           |  |

Voilà OpenSSH est maintenant installé.

### 3. Gestion basiques d'OpenSSH

Nous pouvons voir l'état du du service SSH avec la commande "systemctl", le serveur est-il en fonctionnement (actif, activé) ou non ? :

systemctl status sshd

Voici ce que l'on pourra voir si le serveur est effectivement déjà en route :

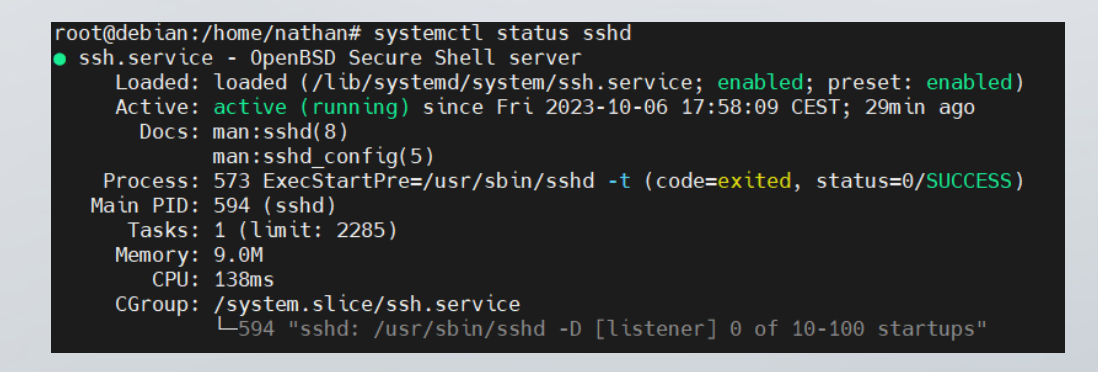

Sinon, il suffira de le démarrer avec la commande suivante :

systemctl start sshd

Par extension, pour arrêter le service il faudra utiliser la commande suivante :

systemctl stop sshd Et pour le redémarrer :

systemctl restart sshd

Je ne l'ai pas encore mentionné, mais le service SSH écoute par défaut sur le port 22 en TCP. Nous pouvons alors voir, sur notre serveur Linux, que le service est bien en écoute sur ce port :

#### ss -lntp |grep "22"

Ici, la commande "ss" (anciennement connue sous le nom de "*netstat*") permet de visualiser l'état des ports et des connexions du serveur sous les systèmes Unix.

L'option "-/" permet de ne lister que les ports en écoute, l'option "-*n*" permet d'afficher les ports de manière numérique, et non leur translation habituelle (exemple "*telnet*" à la place de "23") et l'option "-*t*" permet de ne lister que les ports TCP, l'option "-p" permet enfin de lister les processus derrière chaque ports :

| State  | Recv-Q | Send-Q | Local | Address:Port | Peer                    |
|--------|--------|--------|-------|--------------|-------------------------|
| LISTEN | 0      | 128    | *:22  | *:*          | users:(("sshd",1311,3)) |
| LISTEN | 0      | 128    | :::22 | :::*         | users:(("sshd",1311,4)) |

Ici, on voit donc que le port 22 est bien écoute, en *IPv4* ("\*:22") et en *IPv6* (":::22"). On voit = également que c'est le processus "*sshd*" qui est derrière, aucun doute, il s'agit bien de notre= serveur SSH.

Après avoir brièvement vu la partie serveur, nous allons passer à la partie client et plus précisément l'établissement de notre première connexion SSH client-serveur

Très bien, passons maintenant au côté client. Nous ferons simples dans un premier temps et allons **établir une connexion SSH sur un serveur Linux depuis un client Windows avec le logiciel "Putty"**, nous nous en servirons beaucoup durant ce cours, vous pourrez le télécharger sur la page suivante : http://www.putty.org/

Pour connaitre l'adresse IP de votre debian tapez la commande "ip a ".

Dans l'exemple l'ip est 192.168.0.43

Vérifiez bien dans les paramétres de la Debian que **le réseau est en DHCP** et pas en statique ! Et sur VirtualBox, dans les parametres réseau de la machine virtuelle Debian, choisir "**accés par pont**".

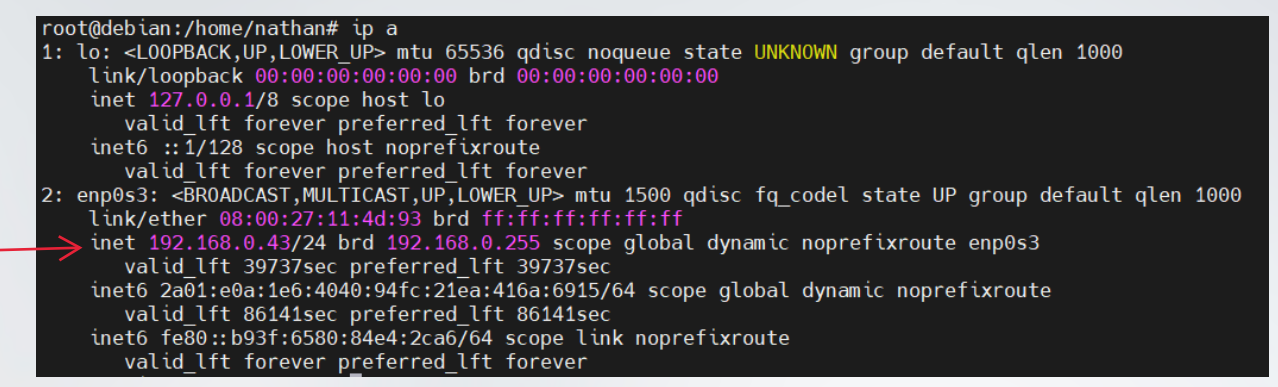

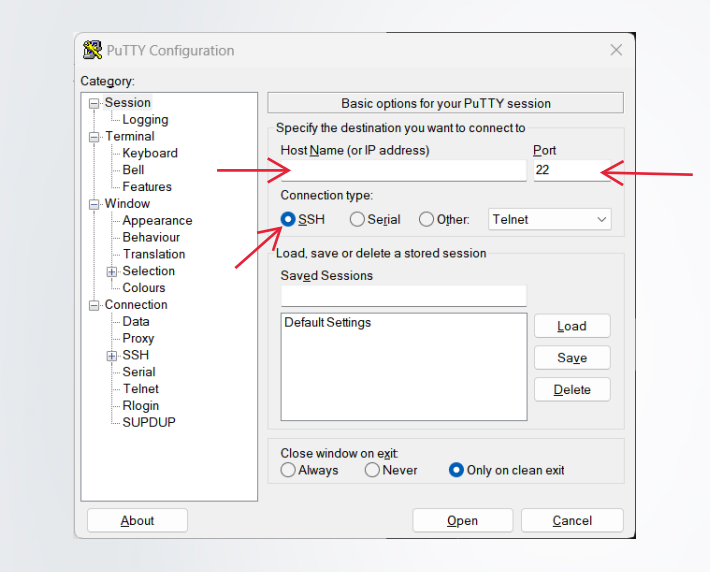

- Ouvrir Putty
- Choisir SSH
- Port 22
- Saisir l'adresse IP de
- la Debian

Comme vous pouvez le voir, **Puttypeutêtreutilisé pourétablirdes connexionen SSH, mais également enSerial, Telnet, etc..** Concentrons-nous sur le SSH. On va donc saisir l'adresse IP ou le nom DNS de notre serveur SSH (notre serveur Linux, configuré précédemment) dans le champ "*Host Name*", on laisse le port 22 en port cible, celui-ci étant le port par défaut de SSH. On s'assure ensuite que SSH est coché dans "*Connection type*" puis on clique sur "Open" pour initialiser la connexion, ce petit message va alors apparaître :

|         | PuTTY S                                                                                                    | ecurity Alert                                                                                                    |                                                                                |
|---------|----------------------------------------------------------------------------------------------------|----------------------------------------------------------------------------------------------------|--------------------------------------------------------------------------------|
| <b></b> | The server's host key is<br>have no guarantee that<br>think it is.<br>The server's rsa2 key fir<br>ssh-rsa 2048 6a:12:a8:fc<br>If you trust this host, hi<br>PuTTY's cache and carr<br>If you want to carry on<br>adding the key to the c<br>If you do not trust this<br>connection. | not cached in the re<br>the server is the con<br>gerprint is:<br>:60:10:de:d2:77:06:f3:<br>t Yes to add the key<br>ty on connecting.<br>connecting just onc<br>ache, hit No.<br>host, hit Cancel to al | gistry. You<br>nputer you<br>:75:a9:c5:fa:19<br>to<br>e, without<br>bandon the |
|         |                                                                                                    |                                                                                                    |                                                                                |

Ce message nous avertit du fait que la clé du serveur SSH n'est pas "*cached in the registry*", c'est-à-dire enregistrée sur notre ordinateur. Cela signifie qu'il faut valider le téléchargement de la clé pour établir la connexion, c'est-à-dire accepter la clé. Nous détaillerons se processus de chiffrement et d'échange de clés un peu plus loin. Pour valider l'établissement de la connexion, cliquez sur "*Oul*".

On arrive alors sur un Shell, dans lequel vous pourrez vous authentifier avec les identifiants... de votre serveur Linux ! Et oui, vous êtes à présent connecté en SSH sur votre serveur Linux distant.

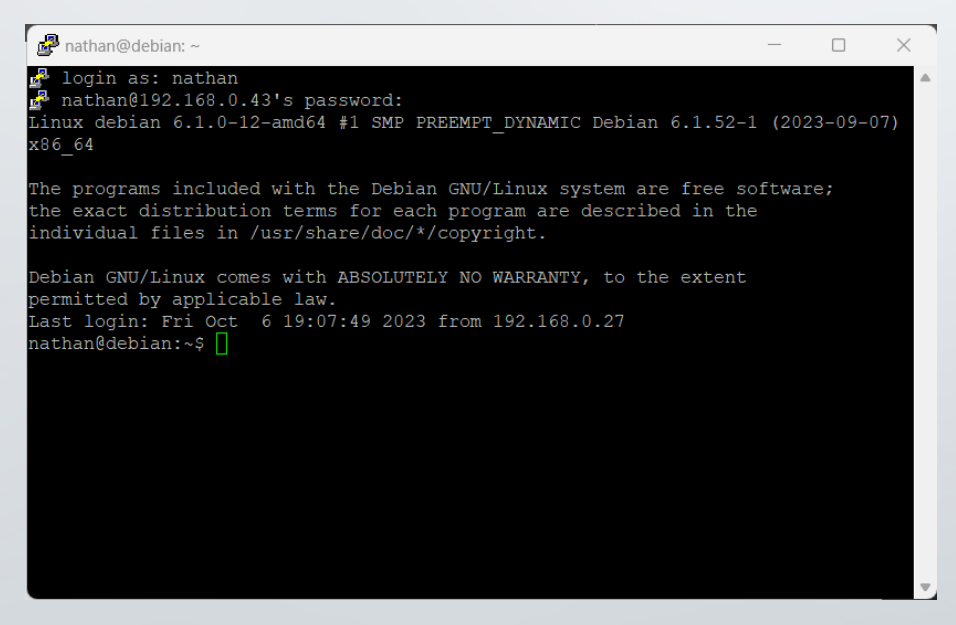

L'installation de SSH sur Debian est maintenant términé !